## Maestro Cargos Autorizados para Auxilio.

Este maestro permite definir que empleados estarán autorizados por medio de su cargo para el auxilio del Servicio Público No Domiciliario (Celular).

Se divide en dos paneles a la izquierda "Cargos Sin Autorizar" y a la derecha "Cargos Autorizados".

| argos autorizados para recibir auxilio por equipo celular |                             |        |
|-----------------------------------------------------------|-----------------------------|--------|
|                                                           |                             |        |
| 🕘 Cargos Sin Autorizar                                    | Cargos Autorizados          |        |
| Nombre ×                                                  | Nombre                      |        |
| Nombre                                                    | Nombre                      |        |
| PROFESIONAL ESPECIALIZADO                                 | MAGISTRADO ALTA CORPORACIO  | N      |
| AUXILIAR JUDICIAL III                                     | DIRECTOR EJECUTIVO ADMON JU | DICIAL |
| CHOFER                                                    |                             |        |
| ASISTENTE ADMINISTRATIVO                                  |                             |        |
| DIRECTOR ADMINISTRATIVO DEAJ                              |                             |        |

Para autorizar un cargo debe hacer clic en el botón "Editar" well de la barra de herramientas ubicada en la parte superior, de esta manera se activarán los dos paneles para realizar las modificaciones pertinentes.

Para que un cargo quede autorizado se debe arrastrarlo desde el panel de la izquierda el panel de la derecha al panel de la izquierda.

Y para finalizar clic en el botón "Guardar" 🖬 de la barra de herramientas ubicada en la parte superior.

←Volver atrás

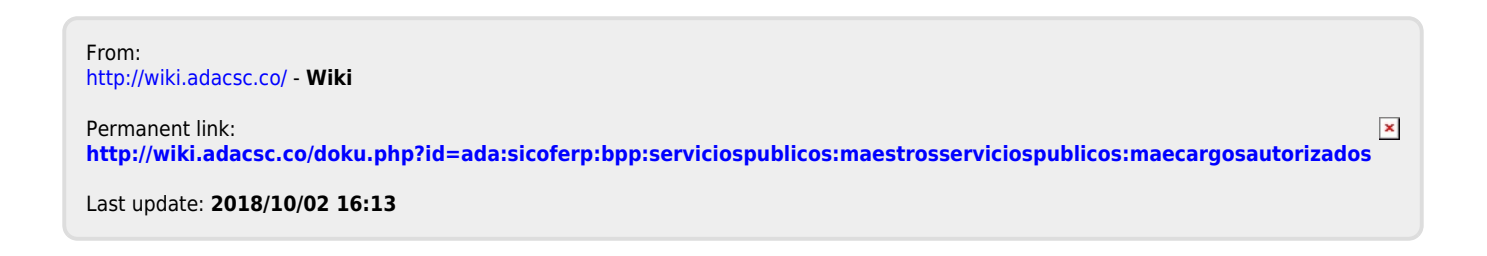